## Στέλνω Μήνυμα (e-mail) από το Ηλεκτρονικό ταχυδρομείο του Πανελλήνιου Σχολικού Δικτύου (Π.Σ.Δ.)

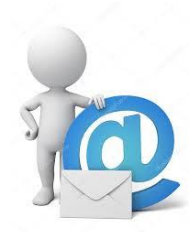

Από το Ηλεκτρονικό ταχυδρομείο μπορείς να στείλεις μήνυμα σε όλους τους φίλους σου!

✓ Πηγαίνω στην ιστοσελίδα: <u>https://webmail.sch.gr/login.php</u> (υπηρεσία «Ηλεκτρονικό Ταχυδρομείο» του ΠΣΔ) και κάνω σύνδεση με τους κωδικούς μου.

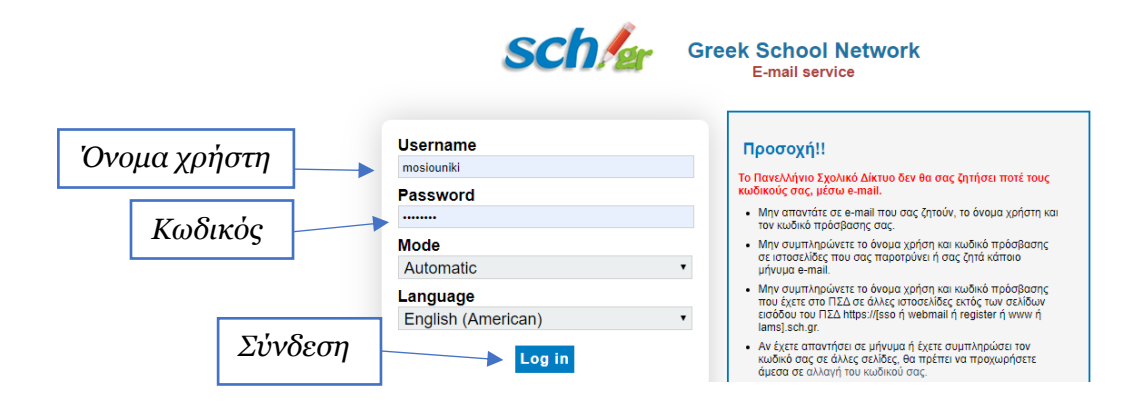

Mε το που συνδέομαι βλέπω εάν έχω κάποιο νέο μήνυμα, το οποίο φαίνεται με έντονα γράμματα. Στην παρακάτω εικόνα φαίνεται ότι έχω 2 νέα μηνύματα!

|   | sch/g                         | Πανελλήνιο Σχολικό Δίκτυο   |                                                                                                    |                                                   |                             |  |  |  |
|---|-------------------------------|-----------------------------|----------------------------------------------------------------------------------------------------|---------------------------------------------------|-----------------------------|--|--|--|
| C |                               | Αλληλογραφία 🗸 Ημερολόγιο 🗸 | Επαφες 🗸 Εργασίες 👻 Σημειώσεις 👻 Άλλα 👻                                                                                                    | 😴 🗸 🗸 🗸 Αναζήτηση Ολόκληρο το                     | ο Μήνυμ 🔍 Έξοδος 📑          |  |  |  |
|   | 03/05/2020 - ΜΟΣΙΟΥ ΑΝΔΡΟΝΙΚΗ |                             |                                                                                                    | 2% από 3815 Ν                                     | MB Εισερχόμενα (7 μηνύματα) |  |  |  |
|   | 😌 Νέο Μήνυμα                  | 🗘 Ανανεωση                  | A CONTRACT OF A CONTRACT OF A CONTRACT. CONTRACT OF A CONTRACT OF A CONTRACT OF A CONTRACT OF A CONTRACT OF A CONTRACT OF A CONTRACT. CONTRACT OF A CONTRACT OF A CONTRACT OF A CONTRACT OF A CONTRACT. CONTRACT OF A CONTRACT OF A CONTRACT OF A CONTRACT. CONTRACT OF A CONTRACT OF A CONTRACT. CONTRACT OF A CONTRACT OF A CONTRACT. CONTRACT OF A CONTRACT OF A CONTRACT. CONTRACT OF A CONTRACT OF A CONTRACT. CONTRACT OF A CONTRACT OF A CONTRACT. CONTRACT OF A CONTRACT. CONTRACT OF A CONTRACT. CONTRACT OF A CONTRACT. CONTRACTACT OF A CONTRACT OF A CONTRACT. CONTRACT OF A CONTRACT OF A CONTRAC | Άλλες                                             | Ενέργειες 💌 Φίλτρο 💌        |  |  |  |
|   | 🖄 Εισερχόμενα (2)             | Από                         | οέμα 💌                                                                                                    |                                                   | Ημερομηνία 🔻 Μένεθος        |  |  |  |
|   | V Opum                        | 📃 🖉 💄 📼 🛛 Niki Mosiou       | Γεια σου!                                                                                                    |                                                   | 09:10:45 µµ 444 KB          |  |  |  |
|   | π κάδος                       | 🗌 🖉 掛 📼 🛛 listserver@sch.gr | [teachers] Επιμορφωτικές δράσεις στα εργαλεία τ                                                                                                    | ης τηλεκπαίδευσης, 4-8 Μαΐου 2020                 | 08:29:16 µµ 5,2 МВ 📕        |  |  |  |
|   | Δ Πρόχειρα                    | □ 😃 listserver@sch.gr       | [teachers] Επιμορφωτικό υλικό για τηλεκπαιδεύσεις                                                                                                    |                                                   | 23/03/2020 5 KB             |  |  |  |
|   |                               | Iistserver@sch.gr           | [teachers] Ημέρα Ασφαλούς Διαδικτύου 2020: Μαθητικ                                                                                                    | κοί διαγωνισμοί υπό την Αιγίδα του Υπουργείου Παι | 23/10/2019 22 KB            |  |  |  |

Επιλέγω «Νέο Μήνυμα» ή «Αλληλογραφία -> Νέο Μήνυμα»

| sch/a            |       | Πανελλάνιο Σχο           | ικό Δίκτυο     |          |            |              |        |   |
|------------------|-------|--------------------------|----------------|----------|------------|--------------|--------|---|
|                  |       | Αλληλογραφία 🚽           | . 'υερολόγιο 🔻 | Επαφές 🔻 | Εργασίες 🔻 | Σημειώσεις 🔻 | Άλλα 🔻 | ٠ |
| 2011             | α ΙΟΣ | Κανόνες                  |                |          |            |              | l l    |   |
| 🚺 🔂 Νέο Μήνυμα 🌖 | C     | Νέο <mark>Μ</mark> ήνυμα |                |          |            |              |        |   |
| Φόρτωση          |       | ναζήτηση                 |                |          | ,          |              |        |   |
|                  |       | Web Mail Express         |                |          |            |              |        |   |

✓ Εμφανίζεται το επόμενο παράθυρο στο οποίο προσέχω τις 6 επιλογές:

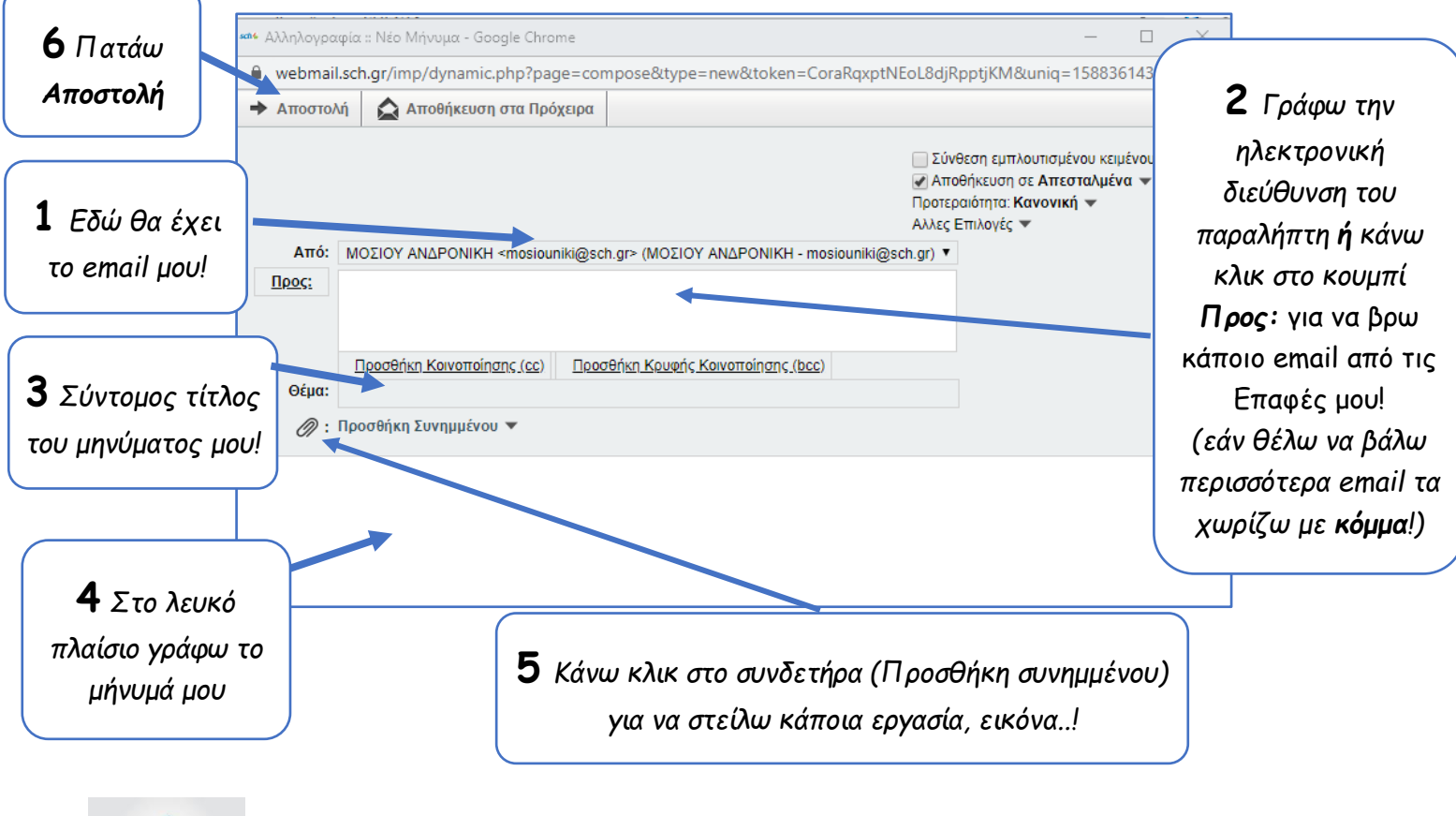

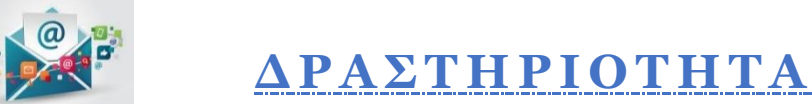

Στείλε ένα email (ηλεκτρονικό μήνυμα) σε δύο φίλους σου αλλά και σε εμένα στο οποίο να λες ποια είναι η αγαπημένη σου παραλία ή το πιο όμορφο μέρος στη Σάμο. Εάν θέλεις βρες μια φωτογραφία στο internet, αποθήκευσέ την στον υπολογιστή σου (κάνοντας δεξί κλικ στην εικόνα και πατώντας «Αποθήκευση εικόνας ως...»), ώστε να μας την στείλεις ως συνημμένο αρχείο! Το email μου είναι: **nikimosiou@gmail.com** 

| sch6 j                                                                                                    | Αλληλογραφία                                        | : :: Νέο Μήνυμα - Google Chrome                                                     |                                       |                                                             |  |  |
|----------------------------------------------------------------------------------------------------|-----------------------------------------------------|-------------------------------------------------------------------------------------|---------------------------------------|-------------------------------------------------------------|--|--|
|                                                                                                    | webmail.sch.gr/imp/dynamic.php?page=compose&popup=1 |                                                                                     |                                       |                                                             |  |  |
| -                                                                                                    | Αποστολή                                            | 🛕 Αποθήκευση στα Πρόχειρα                                                           |                                       |                                                             |  |  |
|                                                                                                    |                                                     |                                                                                     |                                       | Σύνθεση εμ<br>Αποθήκευσι<br>Προτεραιότητα<br>Αλλες Επιλογέα |  |  |
| Από: MOΣΙΟΥ ΑΝΔΡΟΝΙΚΗ ≤mosiouniki@sch.gr> (MOΣΙΟΥ ΑΝΔΡΟΝΙΚΗ - mosiouniki@sch.gr) ▼   Προς: nikimosiou@gmail.com x   akontog@gmail.com x |                                                     |                                                                                     |                                       |                                                             |  |  |
|                                                                                                    | Θέμα: Αγ                                            | <u>Ιροσθήκη Κοινοποίησης (cc)</u> Προσ<br>απημένη μου παραλία!<br>οσθήκη Συνημμένου | <u>θήκη Κρυφής Κοινοποίησης (bcc)</u> |                                                             |  |  |
| Δες                                                                                                    | μια πολύ όμ                                         | ορφη φωτογραφία από την παραλία                                                     | ι "Ποτάμι"!                           |                                                             |  |  |

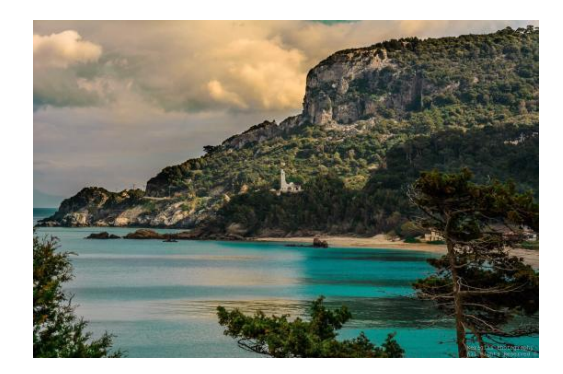